# Setting up direct deposit information

#### Overview

- All employees are required to set up a direct deposit for their paycheck.
- Once you have established your direct deposit, ADP validates your banking information. The timing of this process means that you may receive paper checks for the first couple of pay cycles. Your paper check will be mailed to the home address you used when completing your new employee paperwork.
- Paycheck information will be available in ADP at 12:01 am on the day before payday.
- You can review your pay stub in the ADP portal to determine if you will have a paper check:
  - Payment by direct deposit displays an "Advice number" number with "XXXX"

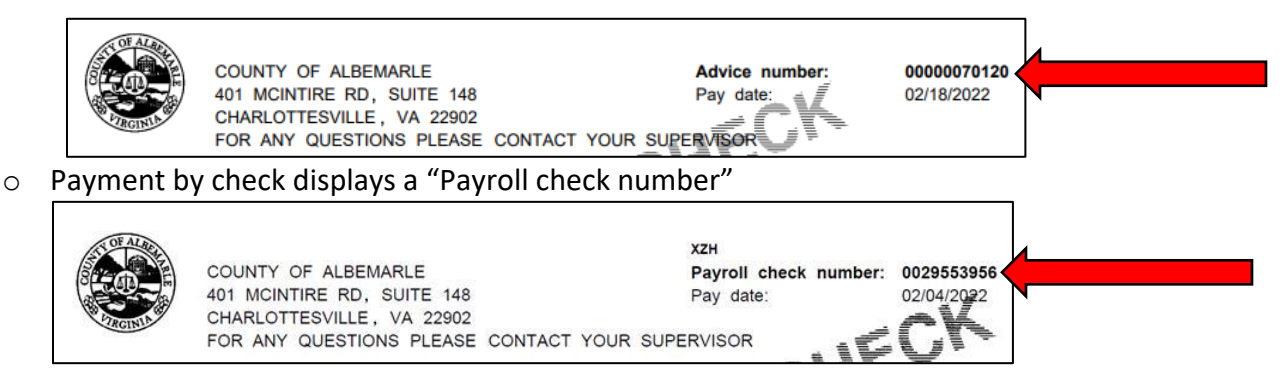

- 1. Log into ADP with the username and password you created: https://workforcenow.adp.com
- 2. Click on Myself, then click on Pay, then click on Payment Options.

| MYSEL                | F                    |                  |      |
|----------------------|----------------------|------------------|------|
| and V                | MYSELF               |                  | /1 ( |
| edicateo<br>eatest a | My Information       |                  |      |
| mbrace               | Personal Information |                  | s    |
| vice; an             | Employment           | Payment Options  |      |
| Tetall C             | Pay                  | Tax Withholdings |      |
|                      |                      |                  |      |

3. Click the Add Bank Account button to add a bank account.

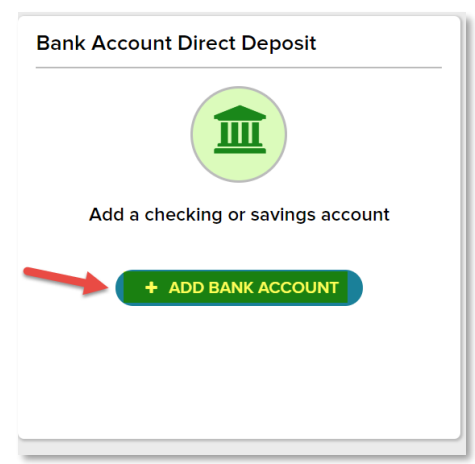

## Setting up direct deposit information

- 4. From your banking institution source document, enter the **Routing Number**, then click **Next**.
- 5. Enter the Account Number, then click Next.

| Auu all Account                                                                           | Add an Account 😈                                                                                |  |  |
|-------------------------------------------------------------------------------------------|-------------------------------------------------------------------------------------------------|--|--|
| ROUTING ACCOUNT ACCOUNT REVIEW<br>NUMBER TYPE REVIEW<br>First, enter your routing number. | ROUTING ACCOUNT ACCOUNT REVIEW<br>NUMBER NUMBER TYPE REVIEW<br>Next, enter your account number. |  |  |
| EXAMPLE series<br>HI22102271 E Trabate a 366 s<br>Routing Number                          | EXAMPLE Server<br>EXAMPLE Server<br>UISSISSING IN EXCERNMENT<br>Account Number                  |  |  |
| Routing Number *                                                                          | Account Number *                                                                                |  |  |
| 122105278                                                                                 | 6724301068                                                                                      |  |  |
| Confirm Routing Number *                                                                  | Confirm Account Number *                                                                        |  |  |
| 122105278                                                                                 | 6724301068                                                                                      |  |  |
| NEXT >                                                                                    | K BACK NEXT >                                                                                   |  |  |
| × CANCEL                                                                                  | × CANCEL                                                                                        |  |  |

**Note:** When changing routing or account numbers, you may receive a paper check for the upcoming pay period. Any changes to the account or routing information requires verifying the new banking information.

- 6. **Choose the Account Type.** You may have up to 5 different direct deposits, either checking or savings. If you are adding a second one, you would choose Checking2/Savings2, etc.
- 7. Choose the deposit type. This can be Full, or you can enter a specified amount or percentage to be deposited into this account.
  - For multiple acco unts, you can specify a specific amount to all but one account and have the final account designated as "Remainder of my pay". This will direct all dollar amounts to the various accounts and any remainder to the "remainder deposit" account. One account must be designated as the "remainder deposit."

| A                                | dd an Ac                         | count 🔮         |          |  |  |
|----------------------------------|----------------------------------|-----------------|----------|--|--|
| ROUTING<br>NUMBER                | ACCOUNT<br>NUMBER                | ACCOUNT<br>TYPE | REVIEW   |  |  |
| Account Type                     |                                  |                 |          |  |  |
| SV3 - SAVI                       | NGS 3                            |                 | ×        |  |  |
| Deposit                          | a specified an                   | nount.          | <b>0</b> |  |  |
| \$25.00                          |                                  |                 |          |  |  |
| Deposit a percentage of my pay.  |                                  |                 |          |  |  |
| Deposit the remainder of my pay. |                                  |                 |          |  |  |
| The remaindeposite               | ainder of your<br>d in another a | pay is alread   | y being  |  |  |
| < BAC                            | <                                |                 | NEXT >   |  |  |
|                                  | ×C                               | ANCEL           |          |  |  |

## Setting up direct deposit information

- 8. Click the **Next** button.
- 9. Verify that the Routing and Accounting Numbers and Amount Per Pay Check are correct.
- 10. Click the **I've double-checked my account number** and **I agree to the terms and conditions** toggles to agree to the statements.

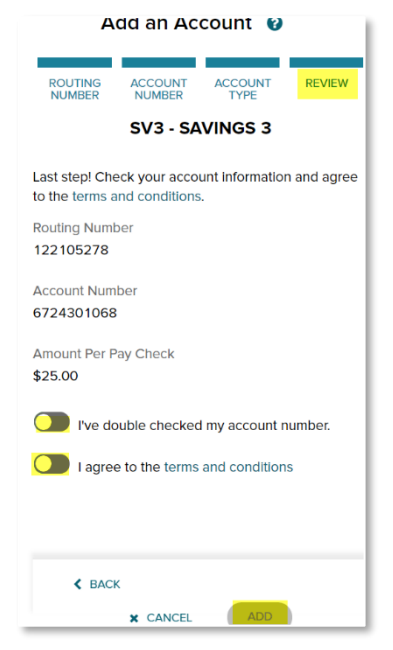

#### 11. Click Add.

- 12. Verify that all of the Direct Deposit information is accurate.
- 13. If you have multiple deposits, one will need to be a remainder deposit. For example, having \$5.00 going to a one account, \$335.00 into a second, and the final account indicated as "remainder of pay" for the remaining funds going to a third account.

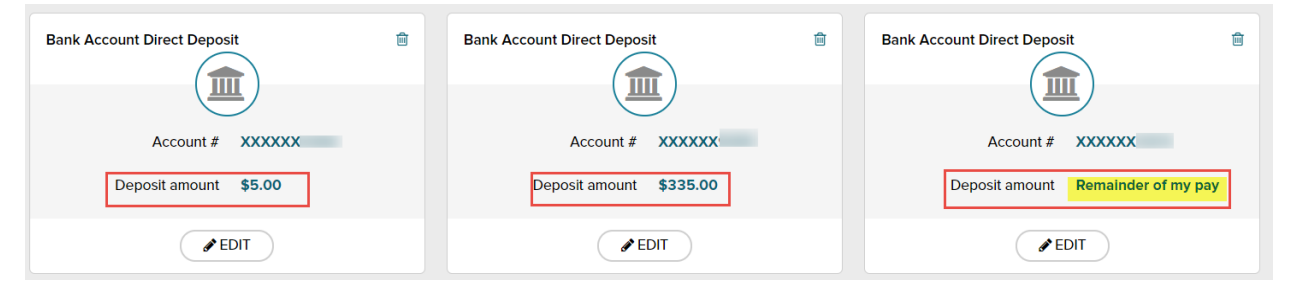